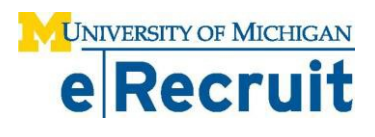

## **REGULAR JOB OFFER CHECKLIST & CHEAT SHEET**

## **Unit Verbal Contingent Offer Checklist**

Check the following items prior to extending verbal offer:

- 1. \_\_\_\_ Has a salary and/or negotiable salary range been determined and approved by appropriate parties?
- 2. \_\_\_\_ Has the Restricted Table check been performed for the selected candidate with satisfactory results?
- 3. \_\_\_\_ Has Image Now/WebNow personnel files been reviewed for the selected candidate with satisfactory results?
- 4. \_\_\_\_ Have references been checked on the selected candidate with satisfactory results?
- 5. \_\_\_\_ Have pre-screening questions and answers been reviewed on the selected candidate's Application document and any issues resolved? Follow up with EPC to resolve issues if necessary.
- 6.\_\_\_\_ If the job opening has an Affirmative Action goal, have the Applicant Summary Report and Availability Data report been reviewed?
- 7. \_\_\_\_ (Health System only) If PEP screening is required for this position, has the selected candidate passed?

## **EPC & Unit Offer Checklist**

Check the following items when preparing an offer in eRecruit and reviewing job offers for approval:

- 1.\_\_\_\_ If filling at an underfill level, is the appropriate job code designated as Primary in the Job Opening Details? (Note: Unit to complete prior to preparing an offer in eRecruit.)
- 2. \_\_\_\_ Have all candidates, who were seriously considered and/or interviewed for the job opening, received an appropriate disposition? (Note: Unit to complete prior to preparing an offer in eRecruit. See *Disposition Guidelines* document on MyLINC for further detail on setting dispositions.)
- 3. \_\_\_\_ Is visa sponsorship needed? (Review the prescreening questions and answers on the Application document.)
- 4.\_\_\_\_ If the selected candidate is internal and covered by a bargaining agreement, has (s)he held the current position for the duration as outlined in the agreement?
- 5.\_\_\_\_\_ If a department specific transfer or offer letter was provided to the selected candidate, has the unit uploaded and attached the document to the job opening? EPCs: If applicable, ensure a letter is attached to the job opening.
- 6. \_\_\_\_ (Health System only) EPC verifies the selected candidate has passed PEP screening, if applicable.
- 7. *(EPC only)* If the job opening has an Affirmative Action goal, has the goal email been uploaded and attached to the job opening?
- 8. \_\_\_\_ Has the background check been completed with satisfactory results?

- 9.\_\_\_\_ Have all the Offer fields been populated correctly? Use the checklist below for verification:
  - a. \_\_\_\_\_ Does the Posting Title reflect the correct Working Title? If not, return to Job Opening to edit Posting Title. (Note: Working Title cannot be the same as any active Market Title or reflect an obvious inflation of the title.)
  - b.\_\_\_\_ Does NEO date allow enough time for selected candidate/new employee to have background check information and self service completed? (Note: Recommend minimum one week period from time of offer preparation.)
  - c. \_\_\_\_\_ Are Appt Begin and End dates accurately added? (Note: End date is not required for most appointments.)
  - d.\_\_\_\_\_ If your unit uses Manager Desktop, is the correct Supervisor ID for the job opening entered?
  - e.\_\_\_\_ Is sponsored project pool selected if applicable?
  - f. \_\_\_\_ Is the Work Address correct? Specific fields to complete include Address 1 (Dept name), Address 2 (Room Number and Bldg), City, State and Zip/Campus Code and ten-digit Work Phone.
  - g. \_\_\_\_\_ If the selected candidate is internal, has the radio button for Additional Appointment or Transfer been turned on and is applicable information included in the Offer Comments field?
  - h.\_\_\_\_ Does the Offer Comments field include information related to the following topics OR is separate documentation attached, if applicable:
    - Any issues related to how the selected candidate answered the pre-screening questions
    - If the selected candidate is a temp to regular conversion for bargained or for non-bargained staff
    - Any exceptions on the job opening to salary
    - Responses on on-selected RIF candidates
    - If the job opening is an underfill
    - If the job opening had an Affirmative Action goal, any comments pertaining to additional outreach or the diversity of the applicant pool
  - i. \_\_\_\_\_ Are the correct Approvers identified? (Note: For Nursing job offers, DELETE the Nurse Recruiter approver who populated over from the job opening and ADD your EPC and the only, last and Primary approver.)

## **References to applicable Standard Practice Guide topics:**

- 201.18 Employment of non US Citizens
- 201.20 Employment of Minors
- 201.22 Recruitment and Selection of all Regular Faculty and Staff
- 201.23 Appointment of Relatives or Others with Close Personal or External Business...
- 201.24 Employment of Students

Navigation: MENU > RECRUITING > FIND JOB OPENING (search for & select job opening) > use drop down box in TAKE ACTION column and click on

| PREPARE JOB O                                                                                                    | PREPARE JOB OFFER (in row of selected candidate) |                                                                                                    |  |  |  |
|----------------------------------------------------------------------------------------------------|--------------------------------------------------|----------------------------------------------------------------------------------------------------|--|--|--|
| FIELD                                                                                                    | REQUIRED?                                        | DESCRIPTION/COMMENTS                                                                                  |  |  |  |
| Job Opening                                                                                                    | Yes                                              | Pre-populates automatically; no action needed                                                         |  |  |  |
| Admin                                                                                                    | Yes                                              | Type in or use finder icon to select appropriate Admin Department                                     |  |  |  |
| Appt                                                                                                    | Yes                                              | Populates over from job opening; no action needed                                                     |  |  |  |
| Job Code                                                                                                    | Yes                                              | Populates over from job opening. In the case of an underfill, ensure correct Job Code appears         |  |  |  |
| NEO Date                                                                                                    | No                                               | Type in or use calendar icon if desired/known                                                         |  |  |  |
| Appt Begin                                                                                                    | Yes                                              | Populates over from job opening if date was entered during creation; otherwise type in or use         |  |  |  |
| Date                                                                                                    |                                                  | calendar icon to select start date                                                                    |  |  |  |
| Appt End Date                                                                                                    | No                                               | Populates over from job opening if date was entered during creation. Type in or use calendar          |  |  |  |
| Offer Date                                                                                                    | Voc                                              | Icon to select Appt End Date if applicable (term limited position)                                    |  |  |  |
| Offer Date                                                                                                    | Yes                                              | Pre-populates with current date; may be changed if appropriate                                        |  |  |  |
| Supervisor ID                                                                                                    | NO                                               | Type in or use finder icon to select supervisor; information will populate over to Manager            |  |  |  |
|                                                                                                    |                                                  | Desktop. Note: If using inder icon, type search parameters in before clicking Look op to              |  |  |  |
|                                                                                                    | Voc                                              | avoid long search times, as all active one employees are available for lookup                         |  |  |  |
|                                                                                                    | res                                              | Populates over from job opening; may be changed if applicable                                         |  |  |  |
| Letter/Date                                                                                                    | NO                                               | For EPC use only; no action needed                                                                    |  |  |  |
| Status                                                                                                    | Yes                                              | Populates automatically; no action needed. Note: Status of Offer is updated by the EPC and            |  |  |  |
| 2                                                                                                    |                                                  | automatically by the system throughout Offer/Hire process                                             |  |  |  |
| Reason                                                                                                    | NO                                               | For EPC use only; no action needed                                                                    |  |  |  |
| Created By                                                                                                    | Yes                                              | Pre-populates and hard coded; no action needed                                                        |  |  |  |
| Pay Group                                                                                                    | Yes                                              | Populates automatically based on job code; may be changed if applicable                               |  |  |  |
| Standard Hours                                                                                                    | Yes                                              | Populates over from job opening; may be changed if applicable                                         |  |  |  |
| Comp Rate                                                                                                    | Yes                                              | Type in annualized Comp Rate and press tab to populate related hard coded fields of Hourly,           |  |  |  |
|                                                                                                    |                                                  | Daily, Biweekly, Monthly, Annual <u>OR</u> select appropriate Appointment Period and type in FTR Rate |  |  |  |
|                                                                                                    |                                                  | (see next two rows for details) to populate Comp Rate and related fields                              |  |  |  |
| Appointment                                                                                                    | Yes                                              | Use drop down box to select appropriate Appointment Period. Note: If incorrect Appointment            |  |  |  |
| Period                                                                                                    |                                                  | Period is selected, an error generates upon submitting offer                                          |  |  |  |
| FTR Rate                                                                                                    | Yes                                              | Populates automatically if Comp Rate and Appointment Period have been designated. If Comp             |  |  |  |
|                                                                                                    |                                                  | Rate is blank, type in FTR Rate associated with the Appointment Period and press tab to               |  |  |  |
|                                                                                                    |                                                  | populate Comp Rate and related hard coded fields                                                      |  |  |  |
| UNIT PCN                                                                                                    | NO                                               | Populates over from job opening if PCN was entered during creation. Type in Unit Position             |  |  |  |
|                                                                                                    |                                                  |                                                                                                    |  |  |  |
| Effective Date                                                                                                    | Yes                                              | Populates over from Appt Begin Date. When using multiple effective dates on DBE rows, at least one    |  |  |  |
|                                                                                                    |                                                  | must match the Appt Begin Date.                                                                       |  |  |  |
| Sponsored                                                                                                    | No                                               | Use drop down box to select Sponsored Project Pool if applicable                                      |  |  |  |
| Funding End                                                                                                    | No                                               | Type in or use calendar icon to select Funding End Date related to Pool if applicable                 |  |  |  |
| Shortcode                                                                                                    | Yes                                              | Type in or use finder icon to select appropriate Shortcode. Press tab to populate the related hard    |  |  |  |
|                                                                                                    |                                                  | coded fields of Fund, DeptID, Prog, Class, Proj/Grt. Note: additional shortcode(s) may be included    |  |  |  |
|                                                                                                    |                                                  | by clicking 🖆located on the far right side of the panel. If adding a shortcode, a blank panel         |  |  |  |
|                                                                                                    |                                                  | generates; click View All to see all panels on one page                                               |  |  |  |
| % Effort                                                                                                    | Yes                                              | Type in % Effort related to Shortcode. Total of all panels must = (Hours in the Standard Hours        |  |  |  |
|                                                                                                    |                                                  | field / 40.00 Hours) *100                                                                             |  |  |  |
| % Dist                                                                                                    | Yes                                              | Type in % Dist related to Shortcode. Press tab to populate the related hard coded field of            |  |  |  |
|                                                                                                    |                                                  | Comp Rt Dist. Total of all panels must = 100%                                                         |  |  |  |
| Address 1                                                                                                    | Yes                                              | Populates based on job code; may be changed if applicable                                             |  |  |  |
| Address 2 (and                                                                                                    | No                                               | Type in street address of work location                                                               |  |  |  |
| City                                                                                                    | Yes                                              | Type in City of work location                                                                         |  |  |  |
| State                                                                                                    | Yes                                              | Type in or use finder icon to select State of work location                                           |  |  |  |
| Postal                                                                                                    | Yes                                              | Type in five digit zip code and campus zip if applicable (XXXXX – XXXX)                               |  |  |  |
| UM Work                                                                                                    | Yes                                              | Type in work phone number including area code; system will auto format to XXX/XXX-XXXX                |  |  |  |
| If Additional Appointment or Transfer, click appropriate radio button; if external new hire, leave blank or click None button. |                                                  |                                                                                                    |  |  |  |

| Offer Comments to include: any special information if the selected candidate is an Additional Appointment or Transfer, reasons for non-selected RIF candidates (unless attached in a separate document), additional outreach or diversity of candidate pool if job has an AA goal |     |                                                                                                    |                                   |  |  |
|----------------------------------------------------------------------------------------------------|-----|----------------------------------------------------------------------------------------------------|-----------------------------------|--|--|
| Offer<br>Approvers<br><u>Add</u><br><u>Approvers</u>                                                                                                    | Yes | Type a number in Seq# field to designate the order of the workflow approval email to each<br>Approver. Type in EMPLID or use finder icon to select Approver. Note: at a minimum the EPC is<br>required as the final and Primary Approver. Placing a check mark in the Primary field filters the<br>finder icon results to only EPC lever employees. |                                   |  |  |
| Click <mark>Submit</mark>                                                                                                    |     |                                                                                                    | to start approval workflow emails |  |  |